## How to Access the University-Wide Class Schedule

Please visit <u>www.iup.edu/myiup</u>

On the right side of the page, below the clock, click on "University-Wide ClassSchedule."

Select the term from the dropdown box: (ex. Summer 2022, Fall 2022, etc.) and click continue

If you know what course you would like to